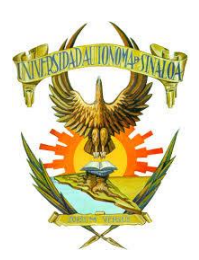

# Universidad Autónoma de Sinaloa Dirección General de Servicios Escolares

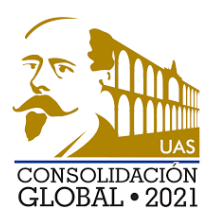

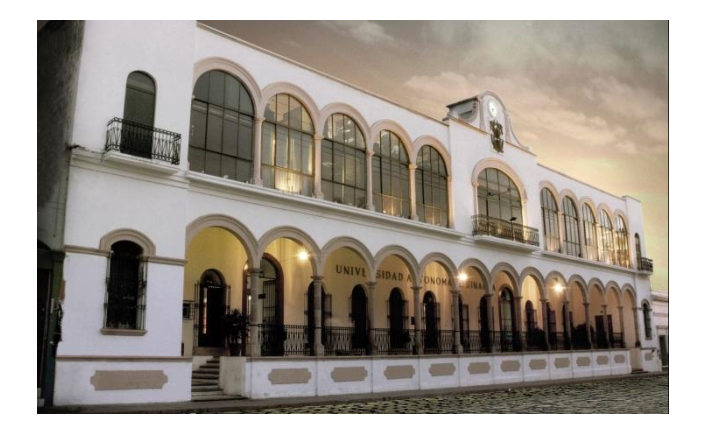

Documentación digital para Reingreso.

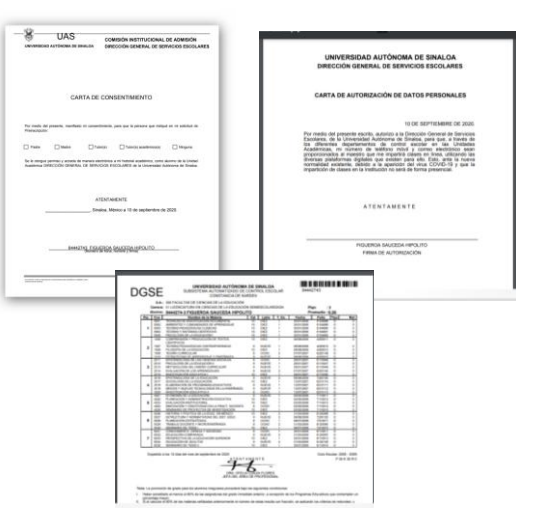

# Propósito:

Debido a la contingencia sanitaria, la Universidad ha puesto en marcha la actualización de procesos que eviten poner en riesgo a nuestra comunidad universitaria, es por ello que se pone su disposición el procedimiento para la entrega de documentación en formato digital para reinscripción del presente ciclo escolar.

Culiacán Rosales, Sin. Septiembre 2020.

#### Entrega de documentación digital para reingreso:

Para poder cumplir con el proceso de reinscripción es necesario contar con la siguiente información en el orden que se señala a continuación:

- 1. Imprimir formatos.
- 2. Datos de contacto.
- 3. Carta de autorización.
- 4. Constancia de Kardex.
- 5. Actualizar fotografía.
- 6. Incorporar Expediente de Reingreso.

#### Ingresar al portal de alumnos:

Para lo anterior en necesario ingresar al portal de alumno de la Universidad Autónoma de Sinaloa en el link <u>http://dse.uasnet.mx/alumnos</u>, deberá contar con su número de cuenta y su Número de Identificación Personal (NIP), de no contar con su NIP deberá tramitarlo a través del departamento de control escolar de su Unidad Académica.

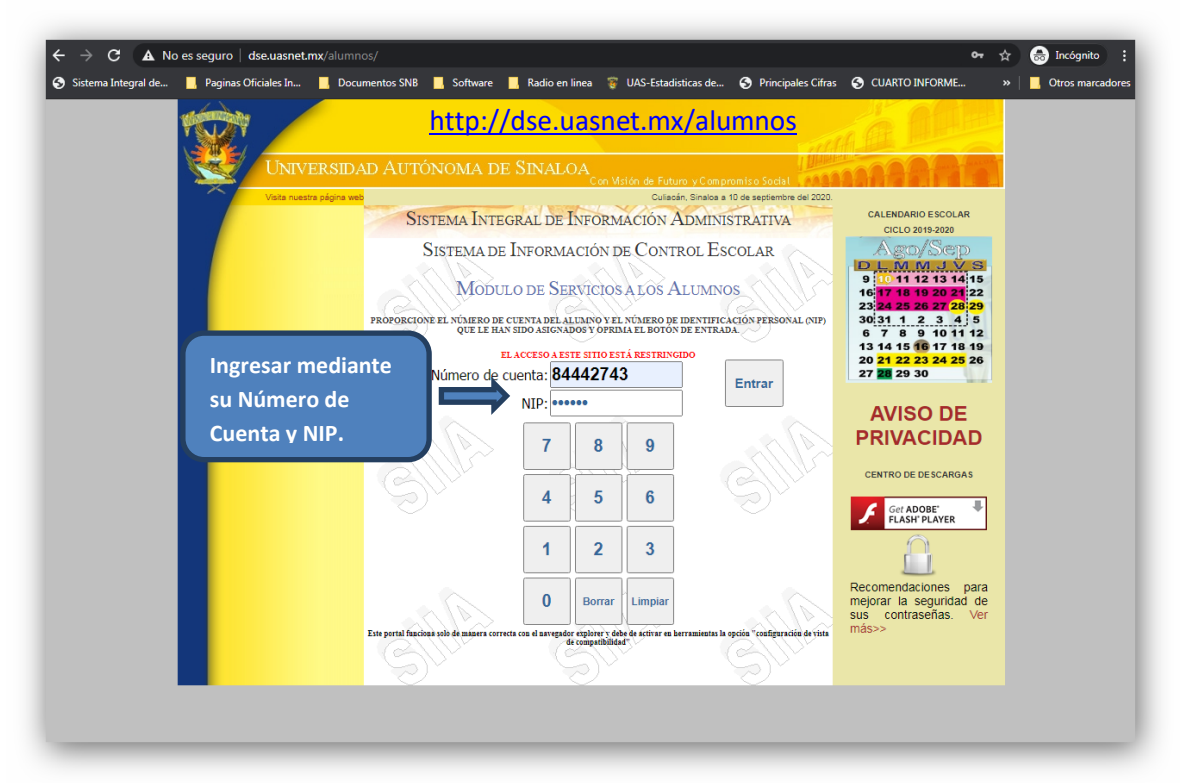

#### **1.-Imprimir formatos.**

Todos los formatos e información relacionada están disponibles en su portal de alumnos en la opción Reinscripción

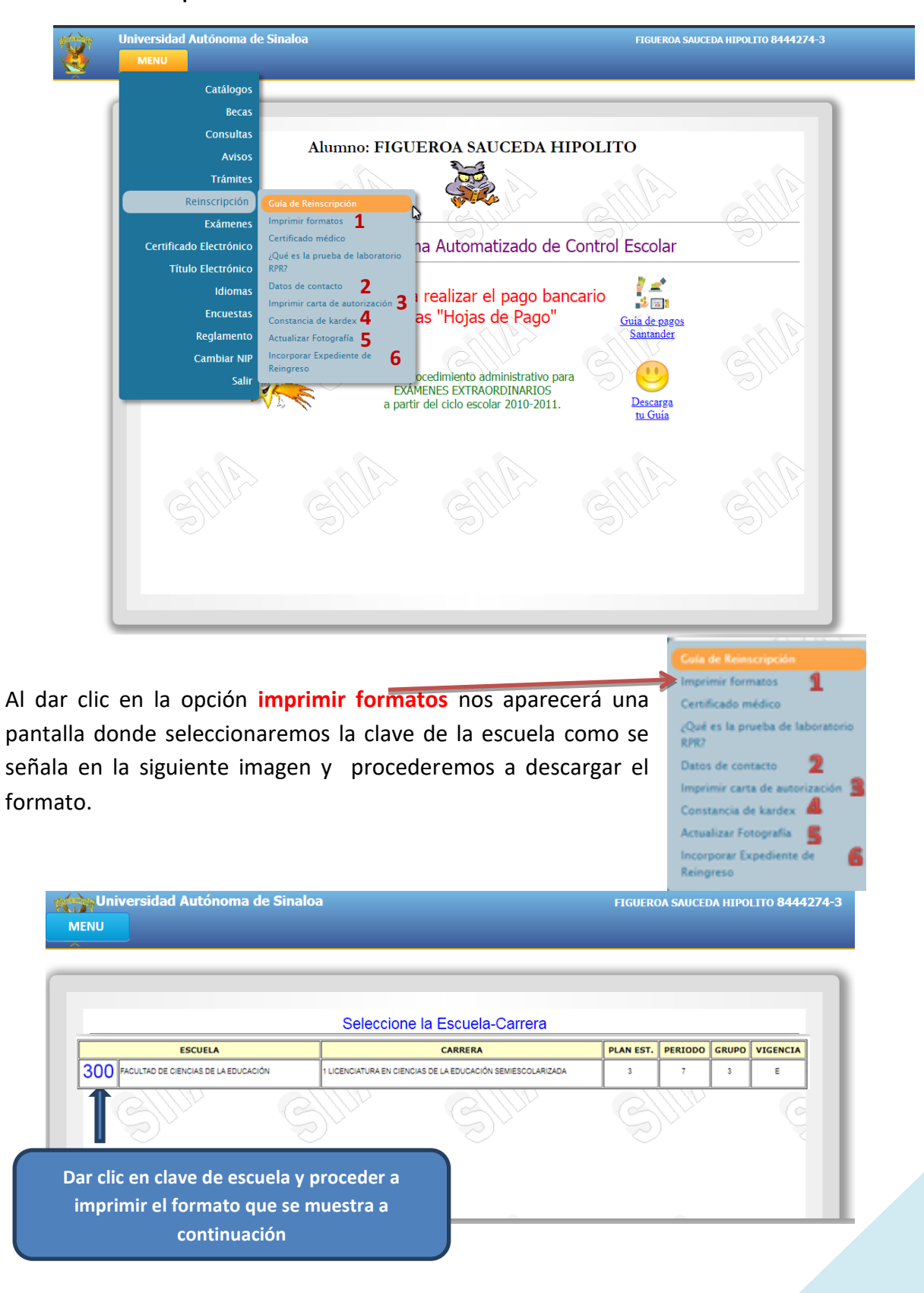

Procederemos a descargar el documento para imprimirlo posteriormente, si contamos con una impresora conectada a nuestro equipo procederemos a imprimirlo y llenarlo de manera correcta señalando lo que se nos indica y proceder a firmar el documento.

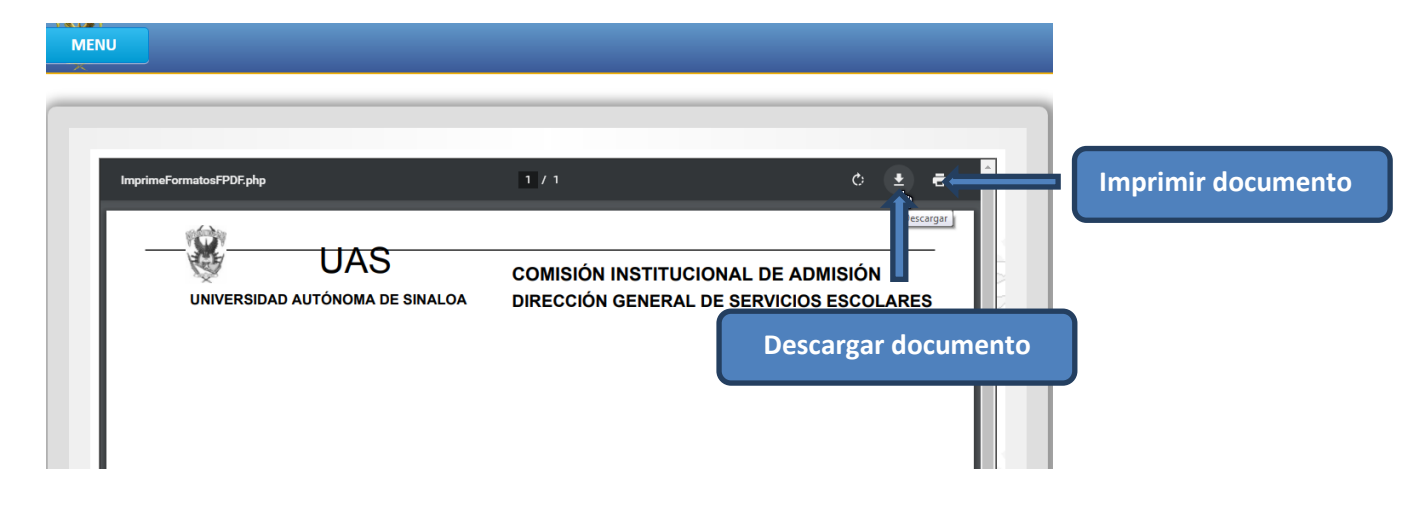

# Documento No. 1

| UNIVERSIDAD                        | UAS<br>autónoma de si                | CO<br>NALOA DIR                                                                | MISIÓN INSTITUCIÓ<br>ECCIÓN GENERAL I                                                                                        | DNAL DE ADMISIÓN<br>De servicios esco                                | I<br>LARE |
|------------------------------------|--------------------------------------|--------------------------------------------------------------------------------|----------------------------------------------------------------------------------------------------|----------------------------------------------------------------------|-----------|
|                                    | CAR                                  | RTA DE CON                                                                     | ISENTIMIENTO                                                                                                    | /                                                                    |           |
| Por medio del p<br>Preinscripción: | oresente, manifiesto                 | mi consentimiento,                                                             | , para que la persona que                                                                                                    | e indiqué en mi solicitud o                                          | le        |
| Padre                              | Madre                                | Tutor(a)                                                                       | Tutor(a) académic                                                                                                    | co(a) 🗌 Ninguna                                                      |           |
| Se le otorgue p                    | ermiso y acceda de                   | manera electrónica                                                             | a mi historial académico,                                                                                                    | , como alumno de la Unida                                            |           |
| Se le otorgue p<br>Académica DIRi  | ermiso y acceda de<br>ECCIÓN GENERAL | manera electrónica<br>DE SERVICIOS E<br>ATENTA<br>, Sinaloa, M                 | a mi historial académico,<br>SCOLARES de la Univers<br>MENTE<br>éxico a 10 de septiem                                        | como alumno de la Unig<br>sidad Autónoma de Siñalo                   | ad<br>a.  |
| Se le otorgue pr<br>Académica DIRi | ermiso y acceda de<br>ECCIÓN GENERAL | Manera electrónica<br>DE SERVICIOS E<br>ATENTA<br>, Sinaloa, M<br>, Sinaloa, M | a mi historial académico,<br>SCOLARES de la Univers<br>MENTE<br>éxico a 10 de septiem<br>SAUCEDA HIPOLITO<br>nombre y lirma) | como alumno de la Uniga<br>sidad Autónoma de Sinalo<br>ubre de 2020. | a.        |

Deberá llenarse en las casillas correspondientes una o más casillas.

Localidad (Culiacán, Ahome, Mazatlán, Guasave, etc.)

 Firma de autorización o nombre de su puño y letra.

#### 2. Datos de contacto.

Esta información es de suma importancia y a que será requerida por las áreas académicas de su unidad académica y poder estar en contacto con todos los alumnos y docentes, de no proporcionarla correctamente no se podrá establecer comunicación para estar informando de asuntos académico administrativos durante el ciclo escolar.

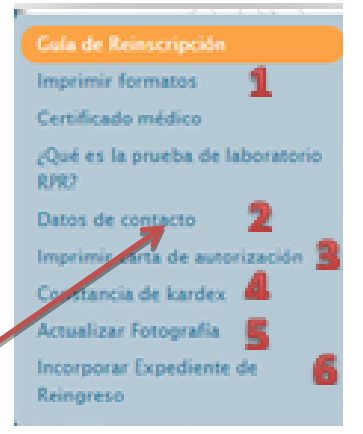

Al dar clic en la opción **Datos de contacto** no aparece la siguiente pantalla:

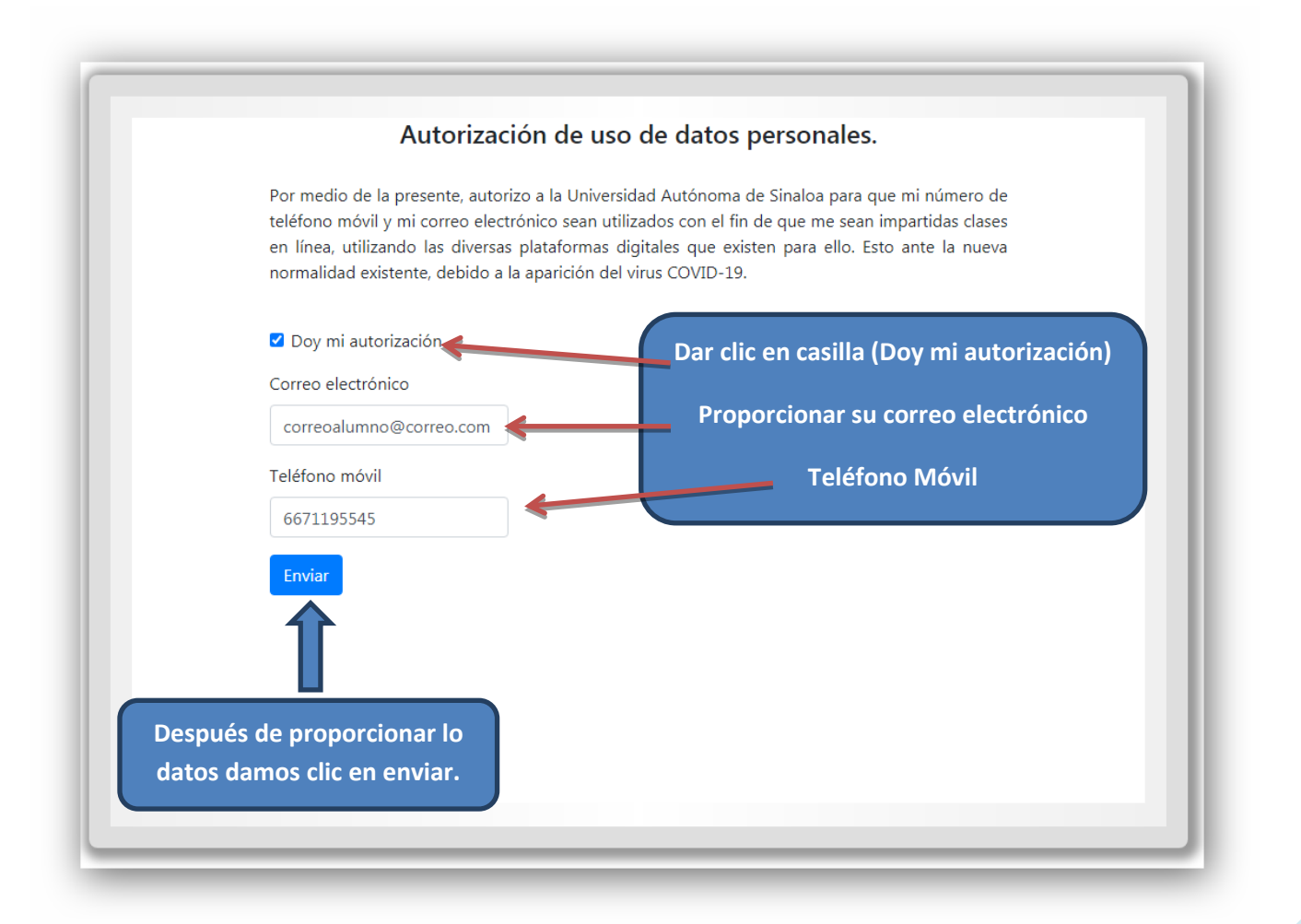

## 3. Carta de Autorización.

En el menú de reinscripción daremos clic en opción imprimir carta de autorizacióndonde imprimiremos el formato correspondiente que tendremos que llenar ya sea con su firma o nombre de su puño y letra.

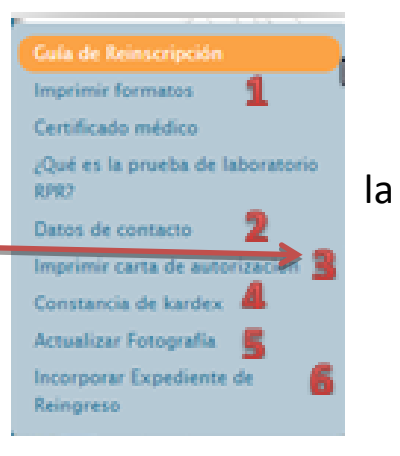

## Documento No.2

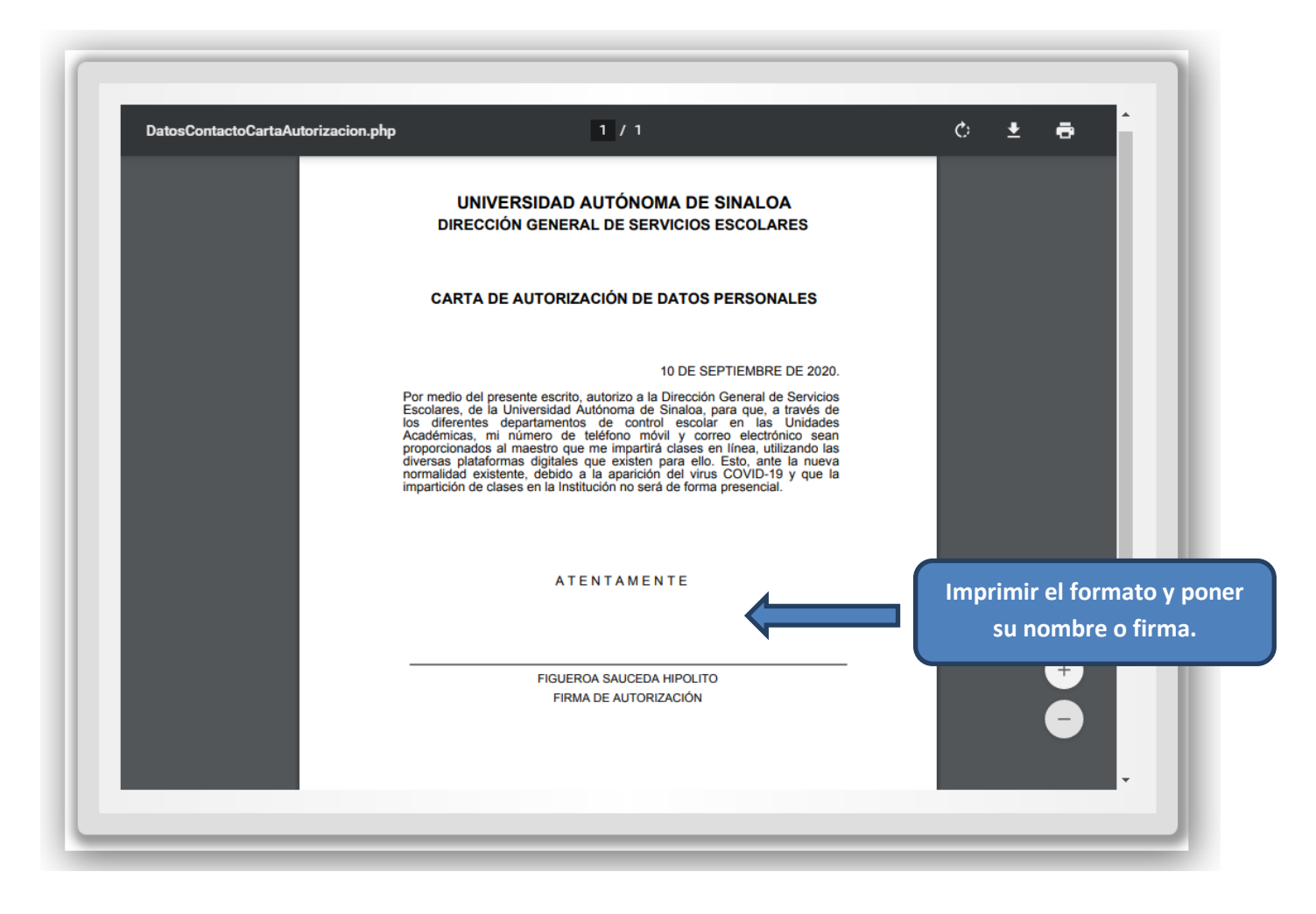

#### 4. Constancia de Kardex.

En el menú de reinscripción daremos clic en la opción imprimir **constancia de Kardex**, que nos proporcionará las calificaciones que hemos obtenido del programa educativo, es importante revisarlo y ver si se cumplen los

MENU

 Guía de Reinscripción

 Imprimir formatos

 Certificado médico

 ¿Qué es la prueba de laboratorio RPR2

 Datos de contacto

 Datos de contacto

 Constancia de kardex

 Actualizar Fotografía

 Incorporar Expediente de Reingreso

criterios para promoción de grado que establece nuestro programa educativo.

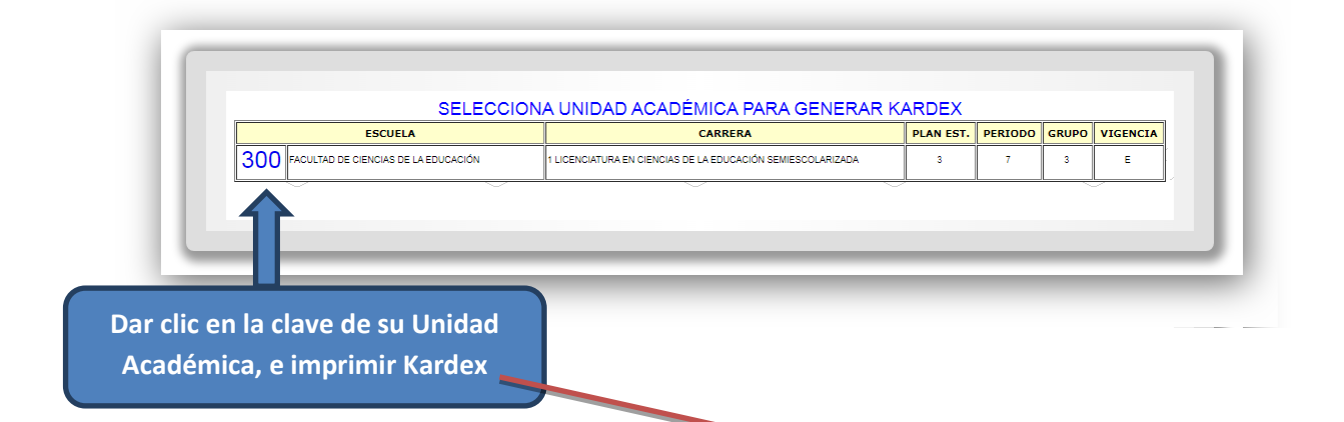

# Documento No.3

Es muy importante revisar su kardex y corroborar su situación académica, de encontrar alguna incongruencia o duda favor notificarlo de al responsable del control escolar de Unidad su Académica.

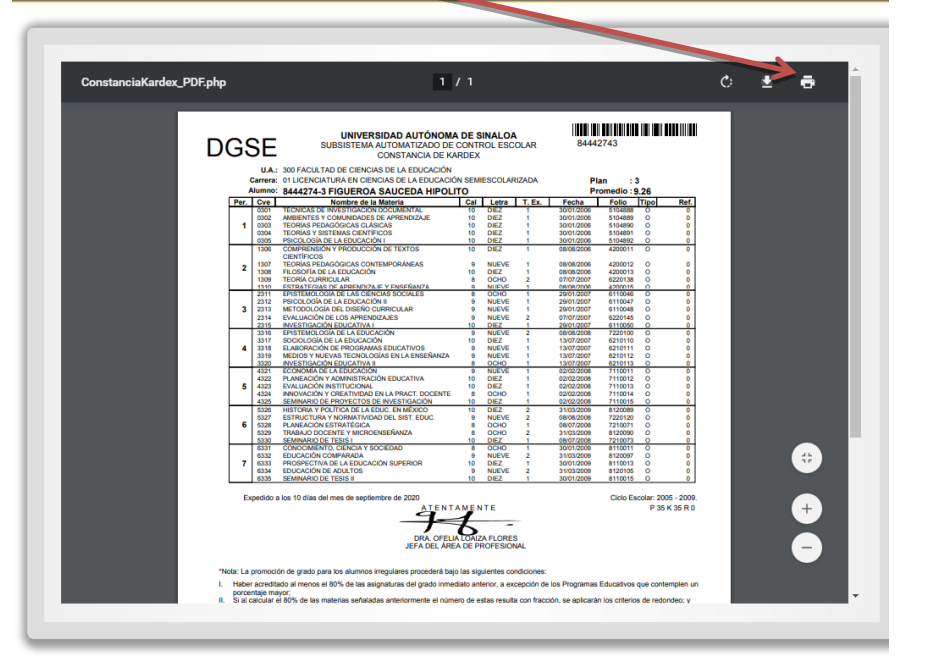

## 5. Actualizar Fotografía.

En el menú de reinscripción daremos clic en la opción Actualizar Fotografía, antes de subir cualquier fotografía es recomendable leer el instructivo para generar su fotografía y los requisitos que ésta debe cumplir.

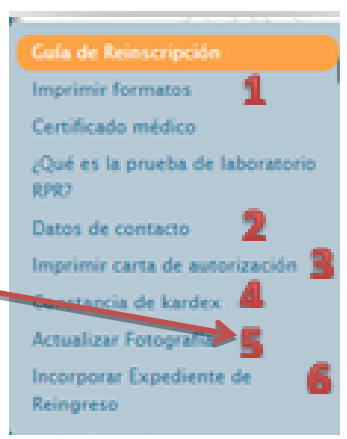

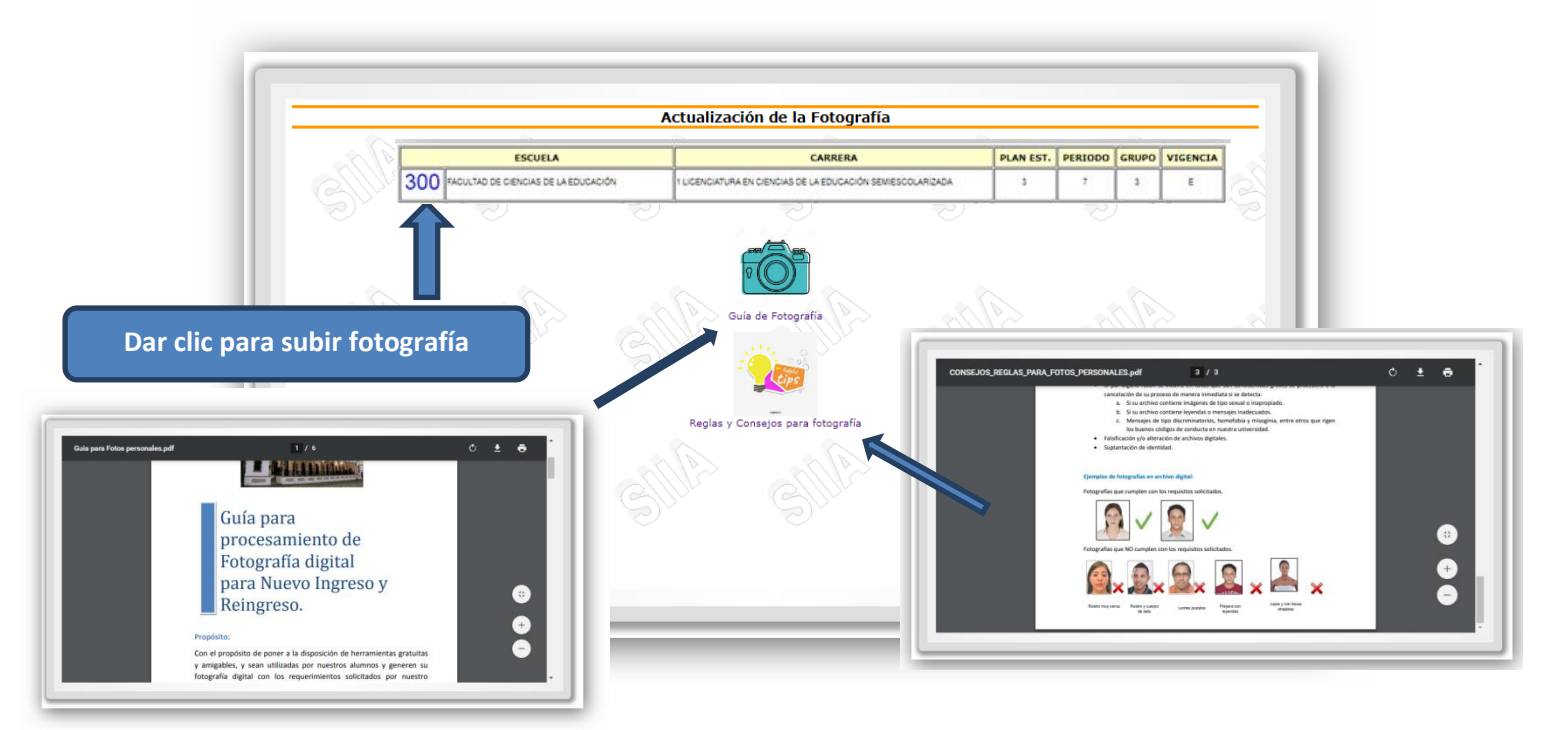

Después de haber leído los documentos tanto el de características de sus foto y como procesarla, daremos clic en la clave de su Unidad Académica para subir el archivo que cumple con todos los requisitos señalados.

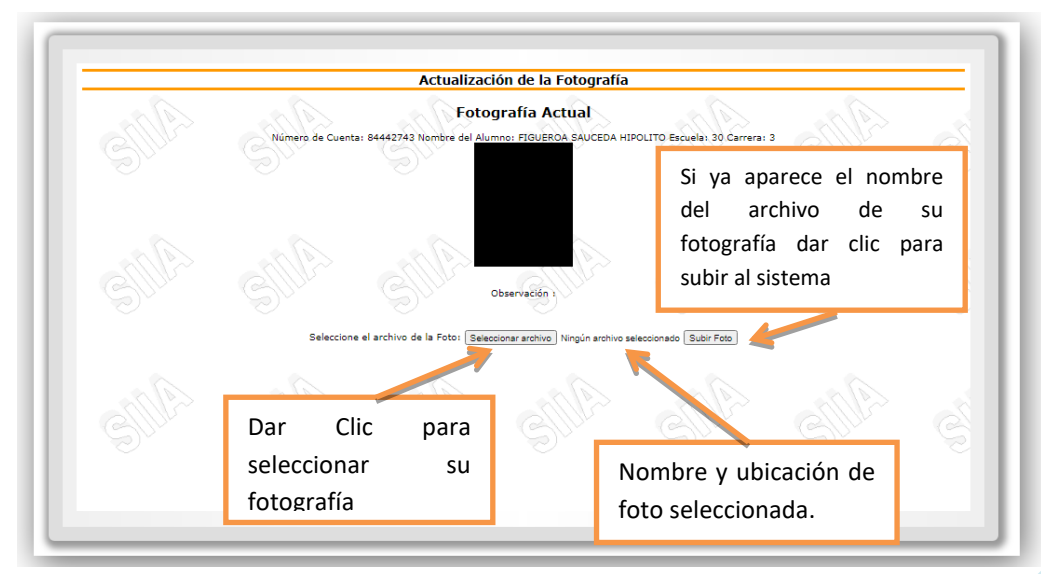

## 5. Incorporar Expediente actualizar Fotografía.

En el menú de reinscripción daremos clic en la opción **Incorporar Expediente de Reingreso**, apareciendo antes de subir su expediente revise el orden y las características del archivo.

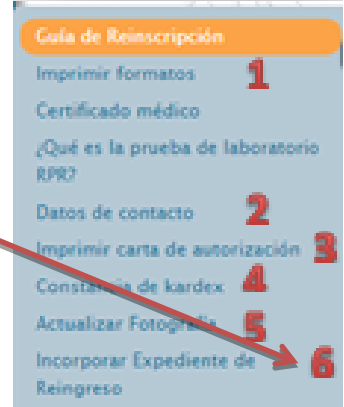

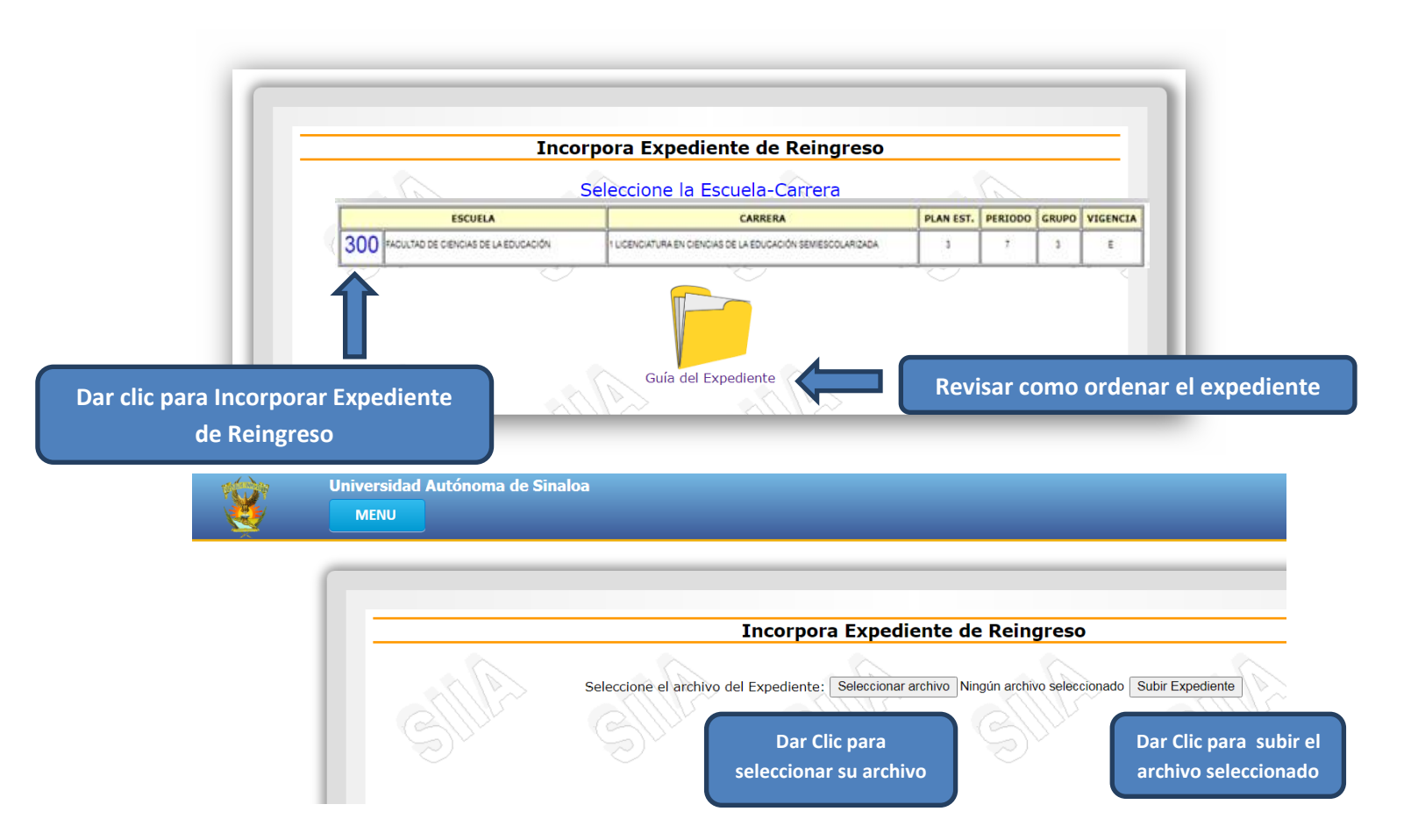

El archivo deberá estar conformado por los siguientes documentos:

- 1. Carta consentimiento.
- 2. Carta de autorización de datos personales.
- 3. Constancia de Kardex.

Estos documentos deberán estar integrados en un archivo en formato PDF.

Para crear el archivo PDF se recomienda la utilización de la herramienta disponible en <u>http://ilovepdf.com/es</u> o mediante su aplicación para dispositivos iOS y Android.

Esta aplicación permite crear archivos PDF de una manera muy sencilla a partir de fotografías tomadas desde un dispositivo móvil, archivos descargados en su computadora o archivos pdf.

Revise la guía de expediente la cual puede consultar en esta sección.

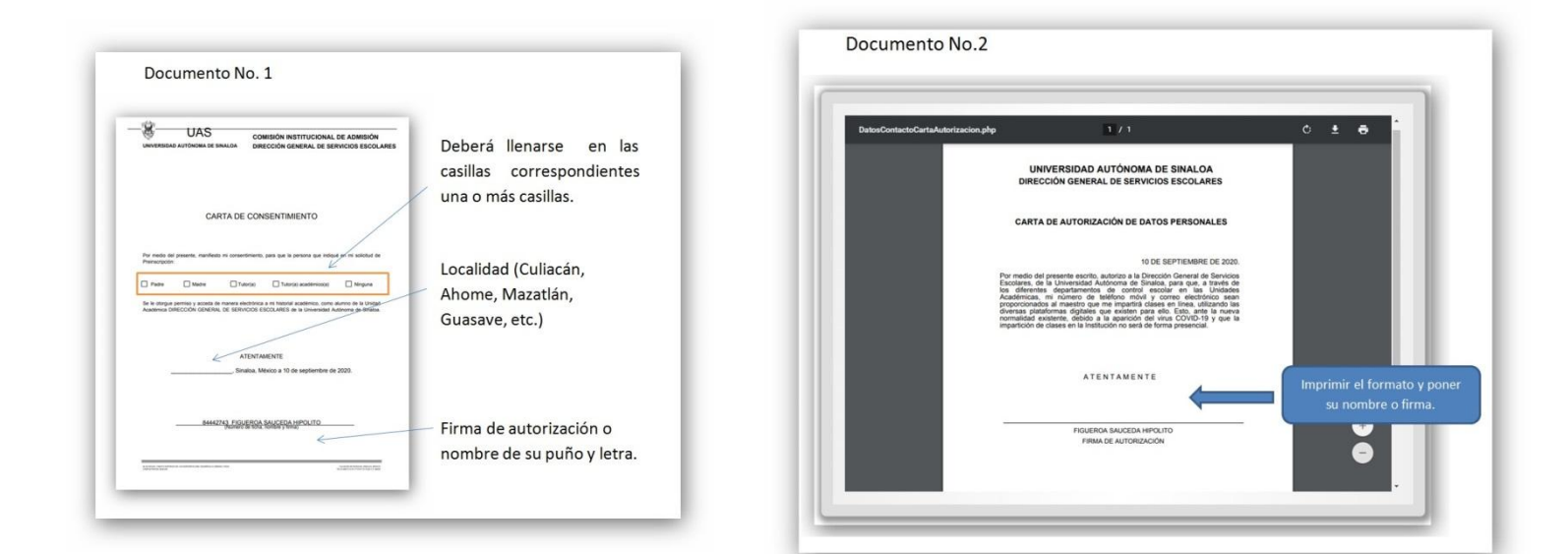

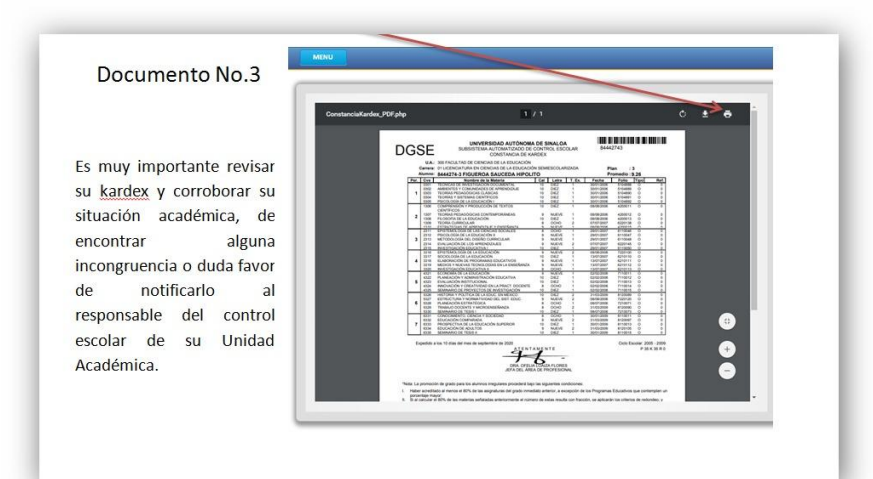

Después de haber subido los documentes al sistema el Departamento de Control Escolar realizará una revisión de la documentación y se procederá de la siguiente manera:

1.- Si la documentación esta correcta se procederá a la emisión de <u>su Hoja de Pago de Reinscripción</u>, la cual estará disponible en su portal de alumnos para ser descargada y pagada por los medios que considere más convenientes como lo son: Pago en línea o pago directo en ventanilla de los bancos con los que se tiene convenio.

2.- Si la documentación no cumple con los requisitos solicitados se emitirá un mensaje especificando los motivos por los cuales su documento no procede para que los resuelva y proceda a subir al sistema de nueva cuenta, mientras no corrija las observaciones <u>no procederá la emisión de su Hoja de Pago</u> <u>de Reinscripción.</u>

# EMISIÓN DE HOJA DE PAGO

En su portal de alumnos en la opción Estado de Trámites podrá

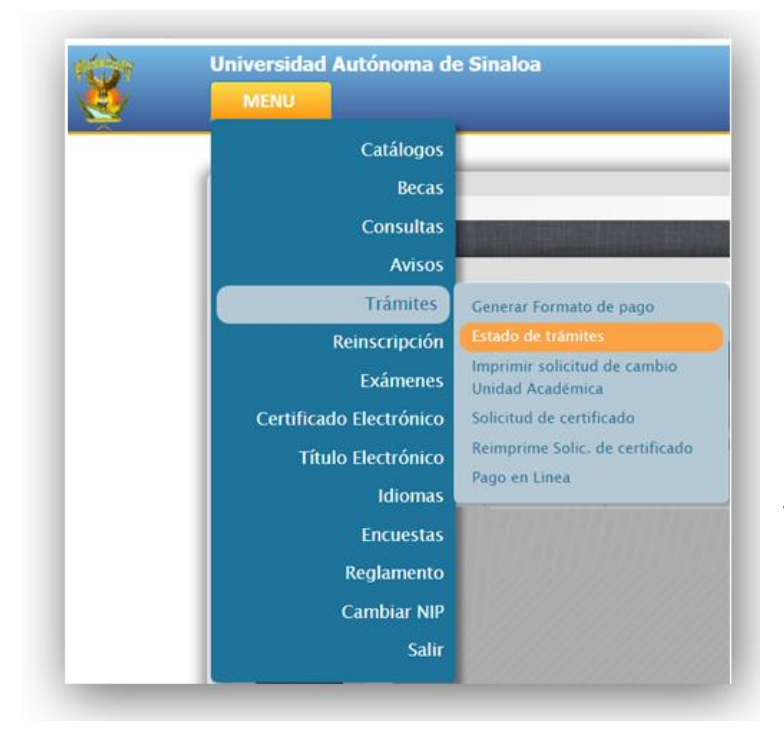

revisar su hoja de pago asignada por concepto de REINSCRIPCIÓN donde podrá dar seguimiento para descargarla y poder pagarla por el medio disponible que usted elija, y ahí mismo podrá verificar si su pago se ve reflejado (esto se verifica 1 día hábil posterior al pago) en el portal.

Si ya apareció su pago acreditado por el banco el departamento de control escolar procederá a darlo de alta en el padrón de alumnos de su unidad académica donde se le asignará su grupo y grado que le corresponden.

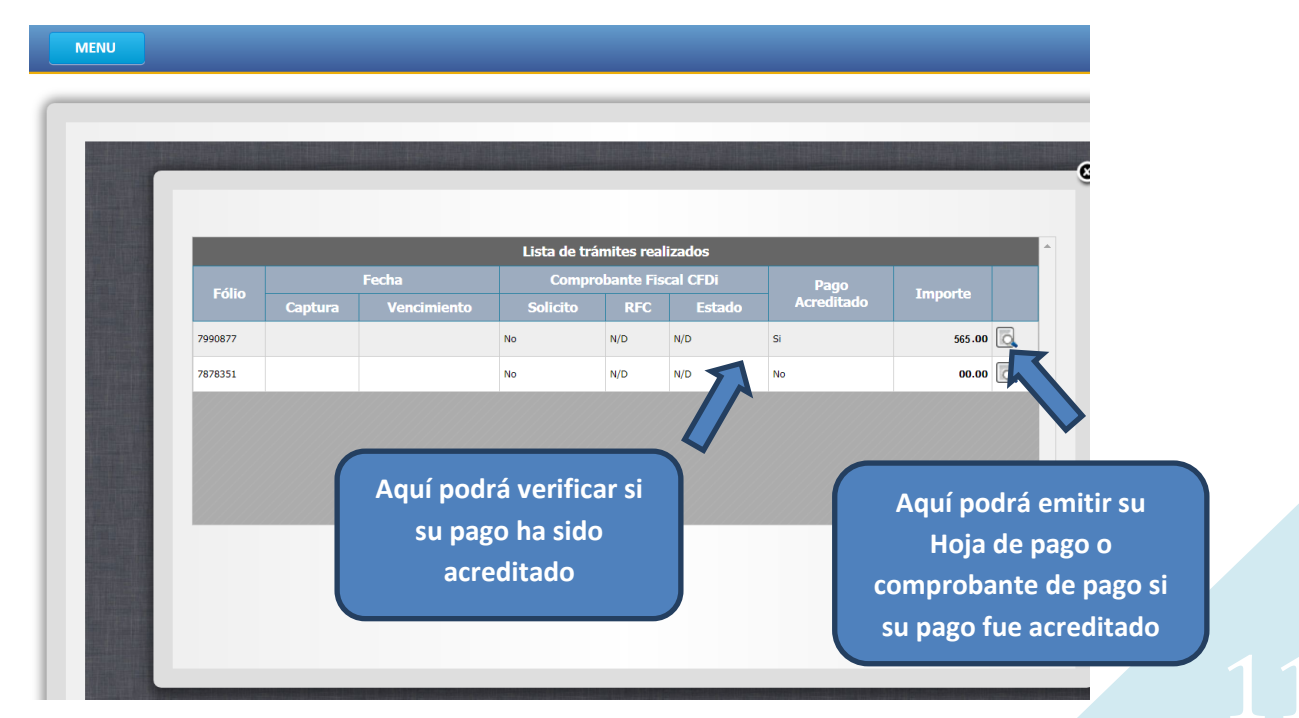